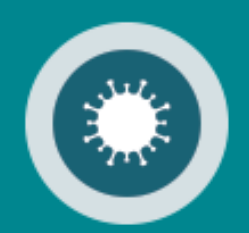

# Corona Belgium Digital Covid Certificate Manuel utilisateur

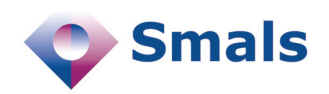

03/2022

## **Table des matières**

| 1. Accès à « Belgium Digital Covid Certificate »      | 3 |
|-------------------------------------------------------|---|
| S'identifier avec eID                                 | 4 |
| S'identifier avec itsme                               | 5 |
| 2. L'utilisation de Belgium Digital Covid Certificate | 8 |

## Accès à Belgium Digital Covid Certificate

Pour utiliser l'application Belgium Digital Covid Certificate, rendez-vous sur <u>https://bedcc.tracing-coronavirus.be/</u>.

Pour des raisons de sécurité, Belgium Digital Covid Certificate nécessite l'identification avec la carte d'identité, itsme ou une autre clé numérique.

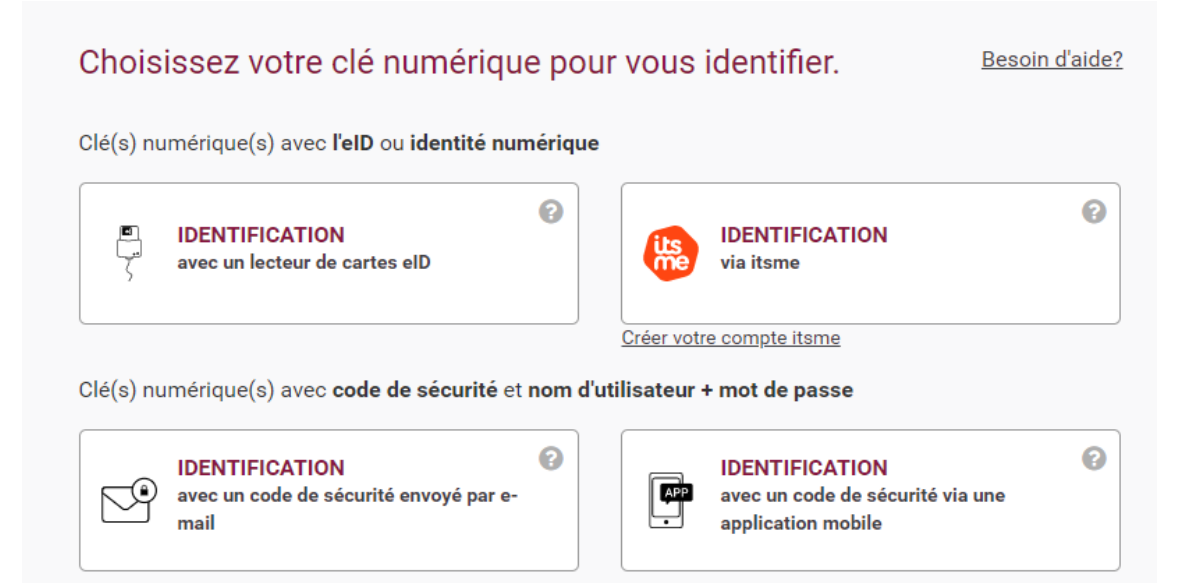

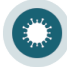

### S'identifier avec elD

Pour s'identifier avec votre carte d'identité, choisissez « Identification avec un lecteur de carte eID ».

| Choisissez votre clé numérique pour                                | vous identifier.                                                              | Besoin d'aide? |
|--------------------------------------------------------------------|-------------------------------------------------------------------------------|----------------|
| Clé(s) numérique(s) avec <b>l'eID</b> ou <b>identité numérique</b> |                                                                               |                |
| IDENTIFICATION     avec un lecteur de cartes elD                   | IDENTIFICATION<br>via itsme                                                   | 0              |
| Clé(s) numérique(s) avec <b>code de sécurité</b> et <b>nom d'u</b> | Créer votre compte itsme<br>tilisateur + mot de passe                         |                |
| IDENTIFICATION<br>avec un code de sécurité envoyé par e-<br>mail   | <b>IDENTIFICATION</b><br>avec un code de sécurité via u<br>application mobile | Jine           |

Cliquez sur « S'identifier ».

S'identifier avec un lecteur de cartes eID

|           | 1 Connectez votre lecteur de cartes eID à votre ordinateur.                                                                                          |
|-----------|----------------------------------------------------------------------------------------------------|
| ς         | 2 Insérez votre carte d'identité électronique (eID), carte pour étrangers ou kids-ID dans le lecteur de cartes                                       |
|           | 3 Cliquez sur <b>S'identifier</b> , sélectionnez votre certificat et saisissez le code<br>PIN de votre carte d'identité lorsqu'on vous le demandera. |
| Choisisse | z une autre clé numérique. Sidentifier                                                                                                    |

Introduisez, ensuite, le code PIN de votre carte d'identité et cliquez sur « OK ».

| Windows Security                 | ×         |
|----------------------------------|-----------|
| Smart Card                       |           |
| Please enter your authentication | on PIN.   |
| EI PIN                           |           |
| Click here for more in           | formation |
| ОК                               | Cancel    |
|                                  |           |

Vous êtes, maintenant, connecté à l'application Belgium Digital Covid Certificate.

### S'identifier avec itsme

Pour s'identifier via itsme choisissez « Identification via itsme ».

| Chois     | issez votre clé numérique p                                      | our vous identifier.                                                   | <u>Besoin d'aide?</u> |
|-----------|------------------------------------------------------------------|------------------------------------------------------------------------|-----------------------|
| Clé(s) nu | umérique(s) avec <b>l'eID</b> ou <b>identité numéri</b>          | ue                                                                     |                       |
| r<br>Ç    | IDENTIFICATION<br>avec un lecteur de cartes elD                  | IDENTIFICATION<br>via itsme                                            | 0                     |
| Clé(s) nu | umérique(s) avec <b>code de sécurité</b> et <b>non</b>           | <u>Créer votre compte itsme</u><br>d'utilisateur + mot de passe        |                       |
| 9         | IDENTIFICATION<br>avec un code de sécurité envoyé par e-<br>mail | IDENTIFICATION<br>avec un code de sécurité via u<br>application mobile | (?)<br>Ine            |

#### Remarque :

- Si vous n'avez pas encore de compte itsme, cliquez sur le lien « Créer votre compte itsme »
- Vous trouverez toutes les instructions sur la création de votre compte itsme sur <u>www.itsme.be/fr/get-started/eid</u>

Dans la fenêtre qui s'ouvre, introduisez votre numéro de GSM et cliquez sur « envoyer ».

| itsme                      |                                               | fr 🗸   |
|----------------------------|-----------------------------------------------|--------|
|                            |                                               |        |
|                            |                                               |        |
| Identifiez-vous            |                                               |        |
| Numéro de GSM              | <b>—</b>                                      |        |
| BE (+32) : *** ** **       |                                               |        |
| Se souvenir de mon numéro? | Entrez votre numéro de GSM                    |        |
| envoyer                    | Sélectionnez 'envoyer' et ouvrez votre app it | .sme®. |

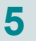

Ouvrez, maintenant, l'application itsme sur votre GSM et cliquez sur « Log in » et confirmez que vous voulez bien vous loger sur l'application Belgium Digital Covid Certificate.

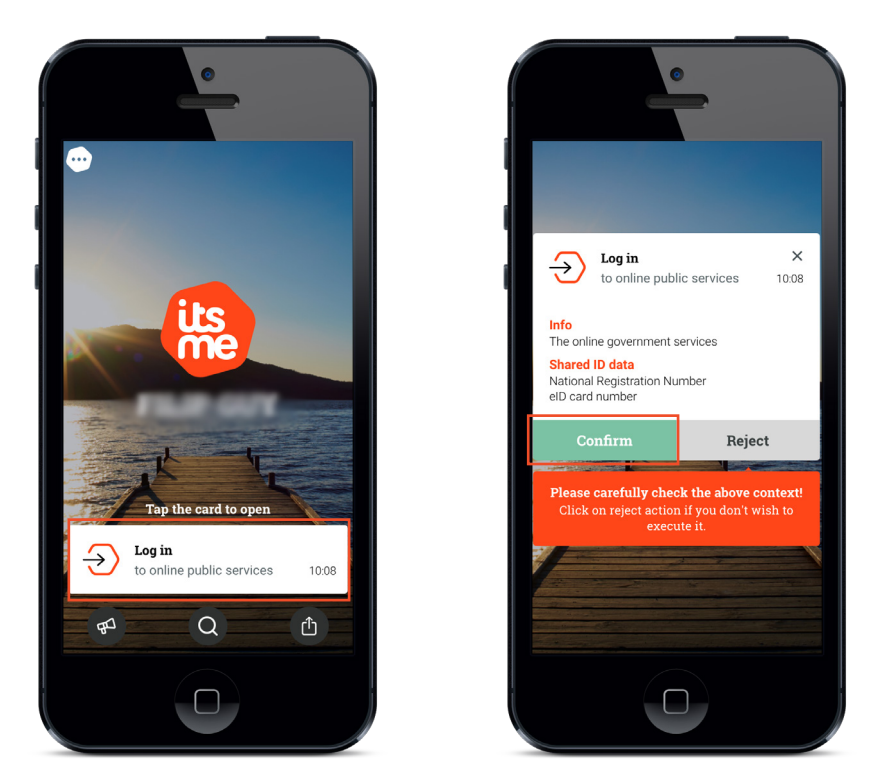

Sélectionnez, ensuite, sur votre GSM, le symbole que vous voyez sur votre écran.

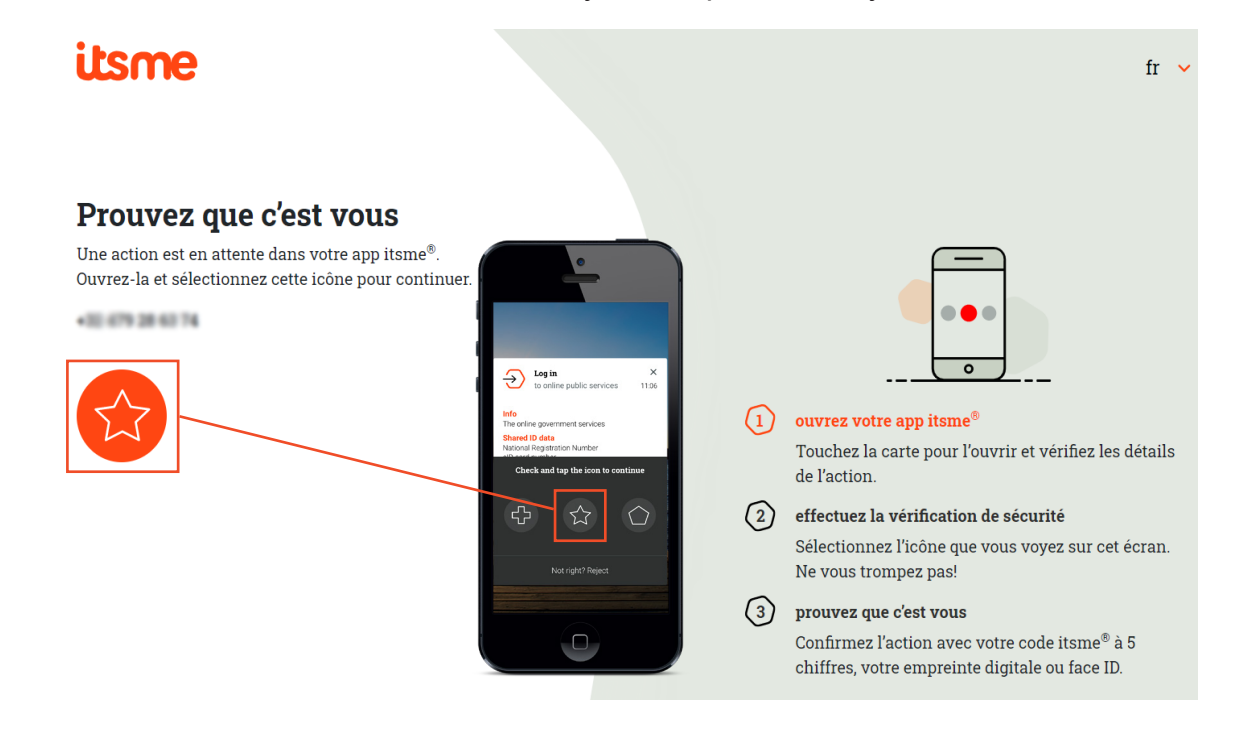

Vous êtes, maintenant, connecté à l'application Belgium Digital Covid Certificate.

Une fois l'authentification validée, le service en ligne est lancé.

Le menu supérieur vous permet de changer de langue. Vous y retrouverez également le bouton vous permettant de vous déconnecter du service en ligne.

|                                                                                                    | Contact Cookies Privacy | Déconnexi  |
|----------------------------------------------------------------------------------------------------|-------------------------|------------|
|                                                                                                    | Connecté en tant que :  | d De Vissa |
| CORONA<br>BELGIUM DIGITAL COVID CERTIFICATE                                                                                                    |                         |            |
| Création DCC belge                                                                                                    |                         |            |
| Pränen, dguh personne vaccinée *                                                                                                    |                         |            |
| Champ obligatoire                                                                                                    |                         |            |
| Nom de famille de la personne vaccinée *                                                                                                    |                         |            |
| Date de naissance *                                                                                                    | <b></b>                 |            |
| Date de naissance sur le certificat de vaccination ou sur une plèce d'identité valable portant un numéro d'identification                                                                   |                         |            |
| Numéro de GSM *                                                                                                    |                         |            |
| Adresse e-mail *                                                                                                    |                         |            |
| Pays émetteur du certificat de vaccination *                                                                                                    |                         |            |
| Marque du vaccin *                                                                                                    | -                       |            |
| Fabricant ou numéro de lot ? *                                                                                                    |                         |            |
| Nombre de booster(s) reçus *                                                                                                    |                         |            |
| Date d'une vaccination considérée comme étant complète *<br>Consultez, si besoin, le manuel afin de déterminer le moment à partir duquel une personne est considérée complètement vaccinée. | Ĕ                       |            |
| Langue du certificat de vaccination *                                                                                                    | <b>.</b>                |            |
| Signature (digitale). cachet (digital) ou filigrane présent sur le certificat de vaccination                                                                                                |                         |            |
|                                                                                                    |                         |            |
|                                                                                                    |                         |            |

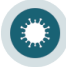

### L'utilisation de Belgium Digital Covid Certificate

En haut de l'écran se trouve le lien « Modèles de certificats étrangers ». Ce lien vous permet de naviguer vers le site où se trouvent les modèles de certificats étrangers.

| CORONA<br>BELGIUM DIGITAL COVID CERTIFICATE |  |
|---------------------------------------------|--|
| Modèles de certificats étrangers            |  |
| Création DCC belge                          |  |
|                                             |  |

#### Remarques :

2

- Vous pouvez utiliser ces modèles pour vérifier l'authenticité du certificat de vaccination étranger soumis.
- Ces modèles sont sécurisés via userID et mot de passe. Lorsque vous accédez aux modèles via ce lien dans BEDCC, vous êtes automatiquement connecté. L'utilisation du userID et mot de passe n'est donc plus nécessaire.

Remplissez les informations demandées et cliquez sur « Générer le DCC belge ».

| réation DCC holao                                                                                                    |   |
|----------------------------------------------------------------------------------------------------|---|
|                                                                                                    |   |
| Sréport de la personne vaccinée *                                                                                              |   |
| Shamp obligatoire                                                                                                    |   |
| Nom de famille de la personne vaccinée *                                                                                       |   |
|                                                                                                    |   |
| Numéro de GSM *                                                                                                    |   |
|                                                                                                    |   |
| Adresse e-mail *                                                                                                    |   |
| Pays émetteur du certificat de vaccination *                                                                                   |   |
|                                                                                                    |   |
| Marque du vaccin *                                                                                                    | • |
|                                                                                                    |   |
| Fabricant Ou numero de lot ?*     Fabricant O Numéro de lot                                                                    |   |
|                                                                                                    |   |
| Nombre de booster(s) reçus *                                                                                                   |   |
| Date d'une vaccination considérée comme étant complète *                                                                       |   |
| consultez, si besoin, le manuel afin de déterminer le moment à partir duquel une personne est considérée complètement vaccinée |   |
|                                                                                                    |   |

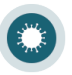

Remarques :

- Les données avec \* sont obligatoires
- Le numéro de téléphone doit commencer avec « + » puis le code pays (32 pour la Belgique) et enfin le numéro (sans le 0).
- L'adresse e-mail de la personne vaccinée doit être une adresse e-mail valide.
   La personne vaccinée recevra via cette adresse e-mail un code personnel avec lequel un certificat belge pourra être demandé.
- Vous avez le choix entre le fabricant du vaccin ou le numéro de lot.
  - Si vous choisissez le fabricant, l'application vous présentera une liste déroulante.
  - Si vous choisissez le numéro de lot, vous pouvez le saisir librement.
- Vous pouvez indiquer si la personne vaccinée a reçu un booster.
  - Vous devez entrer un nombre de booster reçu entre 0 et 10.
  - Si la personne vaccinée n'a pas encore reçu de booster (donc 0), la vaccination initiale et la date de vaccination doit être au moins 14 jours dans le passé.

|          | Date d'une vaccination considérée comme étant complète *                     |
|----------|------------------------------------------------------------------------------|
|          | 10/10/2021                                                                   |
|          | La date de la vaccination doit se situer au moins 14 jours dans le passé     |
| Si la pe | rsonne vaccinée a reçu 1 booster (ou plus), la date de vaccination doit être |

| aujouro | d'hui ou dans le passé.                                               |
|---------|-----------------------------------------------------------------------|
|         | Nombre de booster(s) reçus *                                          |
|         | 1                                                                     |
|         |                                                                       |
|         | Date d'une vaccination considérée comme étant complète *              |
|         | 6/3/2022                                                              |
|         | La date de la vaccination doit se situer aujourd'hui ou dans le passé |

- Pour déterminer le moment à partir duquel une personne est considérée complètement vaccinée, consultez, si besoin, https://www.sciensano.be/fr.
- Si le certificat de la personne vaccinée est rédigé dans une langue autre que le néerlandais, le français, l'anglais ou l'allemand, le certificat doit être accompagné d'une :
  - Traduction simple (NL, FR, DE ou EN) pour une autre langue en alphabet latin.
  - Traduction légalisée (NL, FR, DE ou EN) pour une autre langue en alphabet non-latin.
  - Vous devez cocher cette option pour pouvoir générer un DCC belge.

Dès que vous cliquez sur le bouton « Générer DCC belge », une fenêtre apparaît avec la confirmation de la demande. Cette fenêtre contient le code dont la personne vaccinée a besoin pour obtenir un certificat belge via l'application belge Covidsafe (<u>https://covidsafe.be/</u>).

| <ul> <li>Le DCC Belge d<br/>Avec le code<br/>cette app.</li> </ul> | été généré. La personne vaccinée doit installer l'app C<br>et les 4 derniers chiffres du numé | covidSafeBe.<br>èro de GSM, elle pourra télécharger son certificat DCC Belge à partir de |
|--------------------------------------------------------------------|-----------------------------------------------------------------------------------------------|------------------------------------------------------------------------------------------|
|                                                                    |                                                                                               |                                                                                          |

Ce code sera également envoyé à l'adresse e-mail introduite dans l'application.

Remarque :

• Si la personne vaccinée n'a pas accès à son e-mail, il est préférable de fournir ce code verbalement.

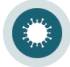